## Uputstvo za konfigurisanje rutera SpeedStream 4100

Nakon što ste povezali ruter prema šemi koju ste dobili, da bi ste konfigurisali SpeedStream 4100 ruter, potrebno je da uradite sledeće:

Otvorite neki browser (Explorer, Firefox...), i u polju adress bar upišite sledeću adresu **192.168.254.254**, pritisnite **Enter**. Nakon toga interfejs rutera će Vam tražiti username i password, podrazumevani username: **admin**, password: **admin**. Na taj način ste pristupili podešavanju rutera, a sa leve strane se pojavljuje spisak linkova u konfiguraciji rutera. Idite na **Setup**, pa **WAN Interface**. Moguće je da će Vam ruter u ovom trenutku tražiti ponovo autorizaciju (user: admin, pass: admin). Nakon toga u desnom prozoru će se pojaviti tabela sa parametrima (*slika 1*). Klikom na polje **0/35**, ispod stavke **VC** (kursor će se na tom polju pretvoriti u šaku sa kažiprstom), pokrećete konfiguraciju (*slika 2*).

|                                | SpeedStream                                                                                                    |                                                 |
|--------------------------------|----------------------------------------------------------------------------------------------------|-------------------------------------------------|
|                                |                                                                                                    | WAN Interface Configuration Wizard              |
| 4100                           | WAN Interface Configuration Wizard                                                                                                    | Current Configuration                           |
| lome                           | Current Configuration                                                                                                    | # VC Type Name Actions                          |
| .ogin                          | # VC         Type         Name         Actions           0         8/35         PPPoE         PPPoE         8/35         Disable         Delete         Image: Control of the state of the state of the stat | 0 0/35 PPPDE PPPOE 0/35 Disable Delete V        |
| Setup                          | 1                                                                                                    | 2                                               |
| User Profiles<br>WAN Interface | 3                                                                                                    | 4                                               |
| Host                           | 5                                                                                                    | 6                                               |
| Admin User<br>Time Client      | 7                                                                                                    | 7                                               |
| Static Routes                  | *Checked interface is the default WAN interface                                                                                                    | "Checked interface is the default WAN interface |
| Port Forwarding<br>Firewall    | Add a New VC                                                                                                    | Add a New VC                                    |

Slika 1

**BeocityNet** 

Slika 2

U narednom koraku, potrebno je po potrebi uneti sledeće podatke: VPI: 8; VCI: 35; Encapsulation type: LLC; Traffic Class: Unspecified Bit Rate, dalje idete na Next (*slika 3*). Zatim u delu Protocol Selection, potrebno je da bude označeno polje: PPPoE, idite na Next (slika 4).

| WAN Interface Configuration Wizard                                    |
|-----------------------------------------------------------------------|
| ATM Settings                                                          |
| Enter the VPI and VCI numbers as specified by your service provider.  |
| Select the Encapsulation Type: <ul> <li>LLC</li> <li>VCMUX</li> </ul> |
| Select the Traffic Class. Unspecified Bit Rate                        |
| Enter the desired Traffic Description information: ( All Fields       |
| Optional )                                                            |
| Peak Tx Cell Rate                                                     |
| Sustained Tx Cell Rate                                                |
| IX Burst Tolerance                                                    |
|                                                                       |
| # VC Type Name<br>0 0/35 PPPoE PPPoE 0/35                             |
| Cancel Next >> Finish                                                 |

Slika 3

Slika 4

U narednom koraku, birate opciju **Client only**, i idete na **Next** (*slika 5*). Dalje, u prozoru **PPPoE Session Count**, birate broj **1**, i idete na **Next** (*slika 6*).

| WAN Interface Configuration Wizard                                                                                                    | WAN Interface Configuration Wizard                                                                                                 |
|----------------------------------------------------------------------------------------------------|----------------------------------------------------------------------------------------------------|
| РРРоЕ Туре                                                                                                    | PPPoE Session Count                                                                                                    |
| © Client only<br>© Bridge only<br>© with 2684B Connection<br>© with PPPoE Bridge                                                               | Select the number of PPPoE sessions to configure:                                                                                  |
| # VC       Type       Name         0       8/35       PPPoE       PPoE       0/35         Cancel       <       Back       Next >>       Finish | # VC       Type       Name         0       8/35       PPPoE       0/35         Cancel       <       Back       Next>>       Finish |
|                                                                                                    |                                                                                                    |

Slika 5

Slika 6

U sledećem koraku **User Information**, u polja **Username** i **Password**, upisujete Vaše korisničko ime i lozinku, kombinaciju koju koristite za pristup BeocityNet adsl servisu (*slika 7*). Napomena: username upisujete u formatu username@beocity. Idete na **Next**. U narednom prozoru (*slika 8*), potrebno je da bude štiklirano samo polje **Auto-Connect on Disconnect**, nakon ovoga konfiguracija rutera je završena, i možete kliknuti na opciju **Finish**.

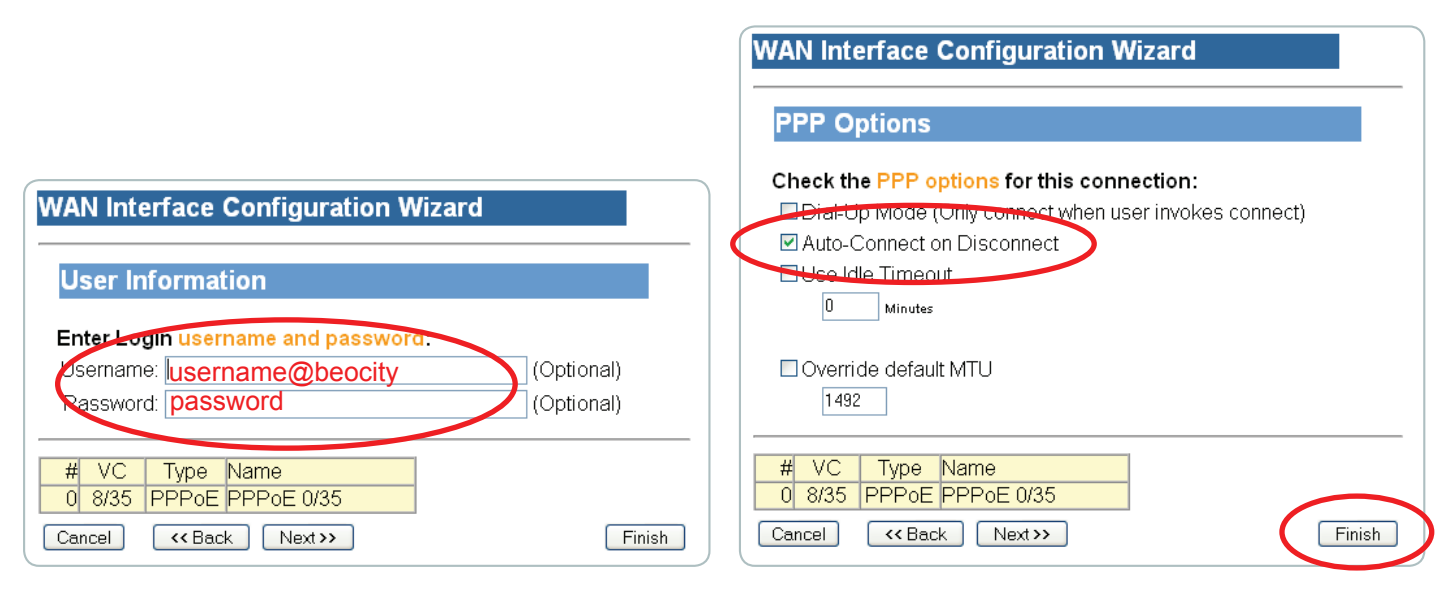

Slika 7

Slika 8

## BeocityNet

Konfiguracija će Vas vratiti na na početnu stranicu konfiguracije, samo što će sada u donjem delu tabele postojati tekst sa linkom za opciju **Reboot** (*slika 9*). Još jedanput će se pojaviti novi prozor sa opcijom **Reboot**, kliknite na nju, nakon toga će se ruter restartovati (*slika 10*). Sada je konfiguracija završena i možete da zatvorite browser i sacekati da se ruter restartuje.

| WAN Interface Configuration Wizard                                                                                                    |                                                                                                    |
|----------------------------------------------------------------------------------------------------|----------------------------------------------------------------------------------------------------|
| Current Configuration                                                                                                    |                                                                                                    |
| #       VC       Type       Name       Actions         0       8/35       PPPoE       PPPoE       8/35       Disable       Delete       ✓         1       2       3       4       5       6       7 <t< th=""><th>Your settings have been saved.</th></t<> | Your settings have been saved.                                                                                                    |
| *Checked interface is the default WAN interface<br>Add a New YC<br>A <b>reboot</b> is required before the new configuration takes effect                                                                                                    | The new settings will not take effect until the Gateway is rebooted. If you would like to reboot the Gateway now, press the <b>Reboot</b> button below. |
| Slika 9                                                                                                    | Slika 10                                                                                                    |

Pod uslovom da ste povezali i ispravno konfigurisali ruter, ispravnost se manifestuje tako sto su na ruteru uključene lampice **Power**, **Ethernet**, **DSL** i **Internet** (potrebno je da prođe 2-3 minuta od restarta rutera). Lampica **Activity** je nezavisna i odražava aktivnost samog rutera. Takodje, jedan od uslova je i da ste, sa strane BeocityNet servisa, obavešteni o aktivaciji ADSL usluge.